# Instructions for purchasing 2025-26 Broadway Season

## **Encore Series**

- 1.) Navigate to <a href="https://am.ticketmaster.com/tangercenter/">https://am.ticketmaster.com/tangercenter/</a> and sign into your Account Manager in the upper right hand corner of the screen.
  - a. Your email address used to log in should match the one on file for your Tanger Center account.
  - b. If you have never accessed your Account Manager before, select "Sign Up" at the bottom of the sign in page you must use the email address that you used to set up your Tanger Center account.
  - c. If you have forgotten your password, click "Forgot Password" and follow the steps to reset your password through an email or text message link.

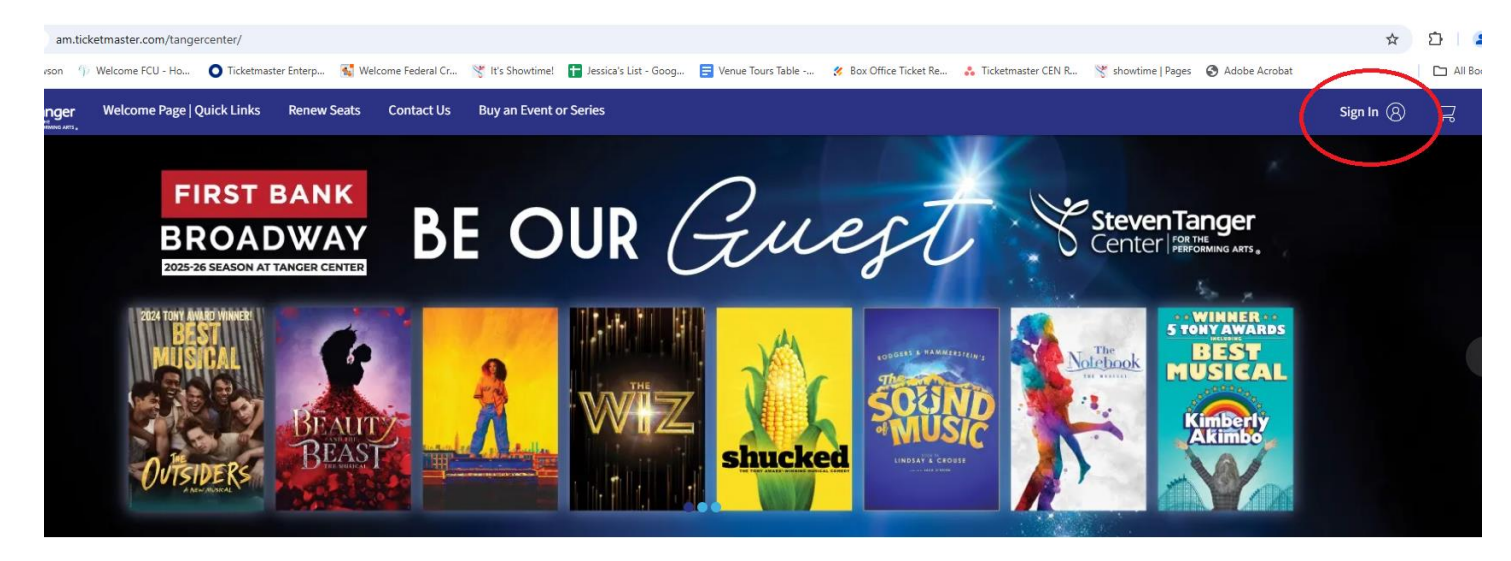

# Sign In to Tanger Center

Powered by ticketmaster

New to Ticketmaster? Sign Up

### Important Account Update

You can now use the same email and password for both your Tanger Center ticket account and your Ticketmaster account.

Tanger Center ticket holder? Use your existing email to sign in and update your password if prompted.

New here? Use your Ticketmaster email and password.

Learn more

#### Email Address

(i)

Password

.....

SHOW

Remember Me

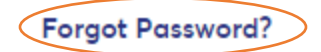

By continuing past this page, you agree to the **Terms of Use** and understand that information will be used as described in our **Privacy Policy**.

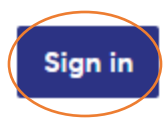

2.) If following link provided in email, click 'Select' in box below. If navigating directly to website, click 'Buy an Event or Series' in navigation bar and search "Encore"

| Steven Tanger<br>Center Hatting was, | Welcome Page   Quick Links My Events Buy An Event or Series Pay An Invoice More V                                                                                    | 5                                                                                                    | Å |
|--------------------------------------|----------------------------------------------------------------------------------------------------|----------------------------------------------------------------------------------------------------|---|
| i Thank you                          | gning in, you may have access to special purchase opportunities!                                                                                                    |                                                                                                    |   |
|                                      | Tanger Center Events and Series<br>Click the Select button on an Event or Series below to purchase your tickets. ""Anne was the data and times we subject to drugs." |                                                                                                    |   |
| /                                    | Q Search Event Name All Days ↓ (É) Choose Date(s) Sort By:                                                                                                    | ✓ III := Compare                                                                                                    |   |
|                                      | Encore Broadway Series                                                                                                    | Events/Plans Bay Flow Filters Clear All Fincore Series Mini Plan (1) Clear All Clear All Clear A |   |
|                                      | 24 Events Included Select View Details                                                                                                    |                                                                                                    |   |

- 4.) Search or scroll down to the name of the event you would like to purchase.
  - a. Click "Select Event" beside the name of your preferred event.
  - b. You must choose at least one seat per performance (Beetlejuice, Les Miserables & SIX)

| StevenTanger<br>Center Interter | Welcome Page   Quick Links My Events Bu                                                                                                    | / An Event or Series More $\checkmark$                                                                                               | ्र <b>विका</b> स्र                                                                                                    |
|---------------------------------|----------------------------------------------------------------------------------------------------|----------------------------------------------------------------------------------------------------|----------------------------------------------------------------------------------------------------|
| i Thank you                     | or signing in, you may have access to special purchase opp                                                                                                    | rtunities!                                                                                                    |                                                                                                    |
|                                 | Choose your seat (performance and pri                                                                                                    | Buy Encore Broadway Package<br>te level) to all 3 add-on specials in the 25-20 season including Beetlejuice, Les Misérables, and Six | the Musicall TangerCenter.com/Encore                                                                                                    |
|                                 | 1 Select Events                                                                                                    | (2) Choose Seats                                                                                                    | ③ Review Seats                                                                                                    |
|                                 | Encore Broadway Series          Image: Search for an Event         BECTILETING C         Image: Search for an Event         BECTILETING C         Image: Search for an Event         Image: Search for an Event         Image | All Days  All Days  Sort By: Event Date                                                                                              | i                                                                                                    |
|                                 | BECTLEJUICE<br>BECTLEJUICE<br>BECTLEJUICE<br>BECTLEJUICE<br>BECTLEJUICE<br>BECTLEJUICE<br>BECTLEJUICE                                                                                                    | 5 • 07:30 PM                                                                                                    | Click on the checkbox to pick your<br>preferred set of events and create your<br>own customized package. Once added,<br>click on Proceed to Choose Seats. |

5.) Once each event is chosen, select "Proceed to Choose Seats"

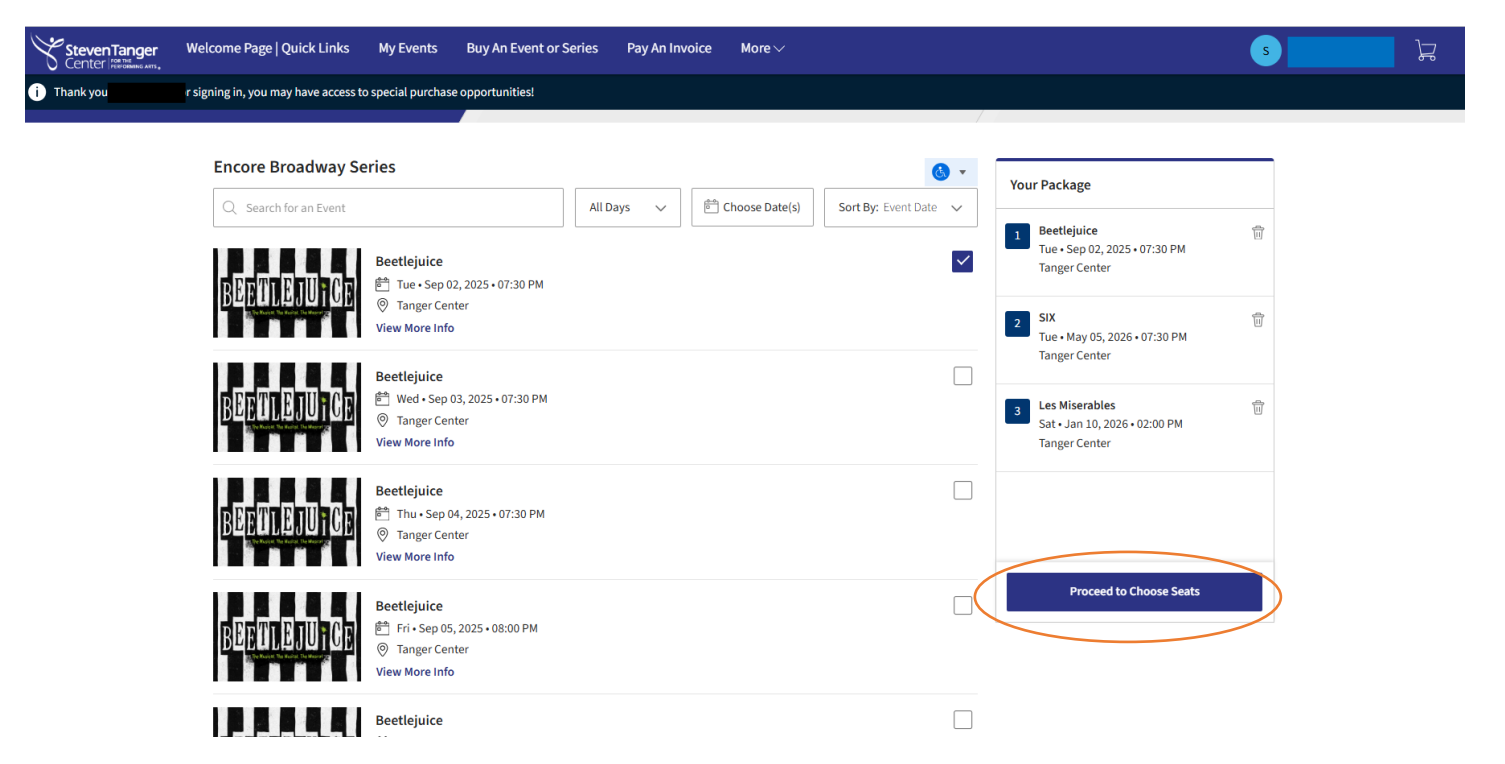

6.) Choose seat(s) from map for each event, and select continue once finished

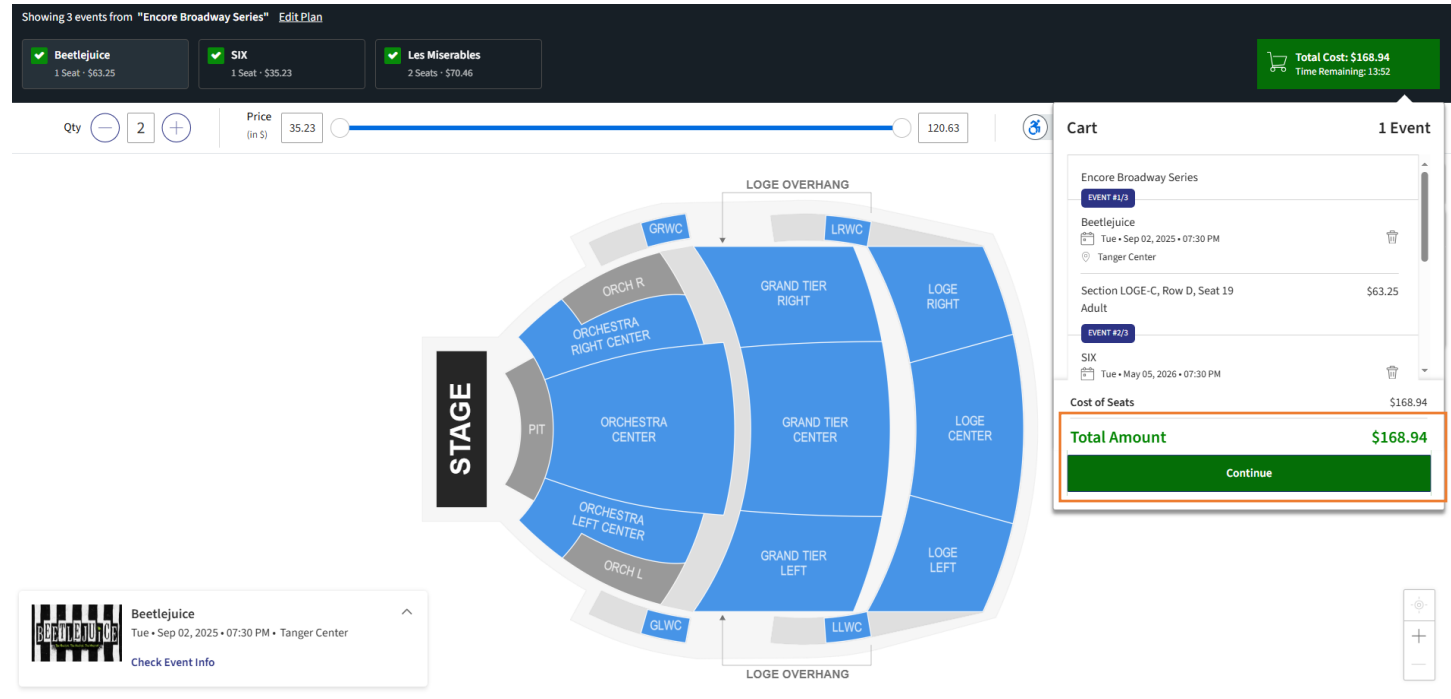

7.) Verify cart info is correct, then select Checkout

| StevenTanger Welcome Page   Quick Links Renew Seats Contact Us Buy an                                                                                                    | n Event or Series                     |             |              |                                     | Sign In 🛞 🍹                               |
|----------------------------------------------------------------------------------------------------|---------------------------------------|-------------|--------------|-------------------------------------|-------------------------------------------|
| You may have access to additional tickets and special purchase opportunities once you sign in                                                                                                    | For the Destantion                    |             | litere Poles |                                     | 11:52 left to continue shoppi             |
| item Details                                                                                                    | Seat Details                          | licket into | item Price   |                                     |                                           |
| Truct Conference Front Series                                                                                                    |                                       |             |              |                                     | ^                                         |
| - BEFTTEDUTOR<br>Therefyice<br>Therefyice<br>Th | Section LOGE-C<br>Row D<br>Seat 19    | Adult       | 563.25       |                                     | 2 13                                      |
| CREAT CO<br>SX<br>™ True-May 05, 2006-07:30 PM<br>© Tanger Center<br>Show Map                                                                                                    | Section LOGE-C<br>Row J<br>Seat 24    | Adult       | \$35.23      |                                     | 2 1                                       |
| Minimized         Les Miserables           Les Miserables         E <sup>th</sup> (the Jan 07, 2026 + 07:30 PM)           ©         Tagge Cetter           Show Map                                                                                                    | Section LOGE-C<br>Row J<br>Seat 25-26 | Adult       | \$70.46      |                                     | 2 B                                       |
| The prices you see here are inclusive of taxes. Applicable fees and shipping costs will be calculated once you are in the checkout step.                                                                                                    |                                       |             |              | Cost of Seats                       | \$168.94                                  |
| The prices you see here are inclusive of taxes. Applicable fees and shipping costs will be calculated once you are in the checkout step.  Total                                                                                                    |                                       |             |              | Cost of Seats Total Amount Continue | \$168.94<br>\$168.94<br>Shopping Checkout |

8.) You may choose a 3-month payment plan or pay in full option at checkout

## 

#### Time Remaining 14:20

**\$211.38**  $\checkmark$ 

\$211.38 Ŵ

\$211.38

Order Summary

I accept the Terms and Conditions

## Complete the checkout steps and submit your payment

Below are the steps you will need to complete in order to submit your payment. On the right rail, your summary will automatically update based on the options you select under each step. Once you complete each step, click "Submit".

| Account Details 🔄                                                                                                    | Pay Today - \$70.46                                                            |
|----------------------------------------------------------------------------------------------------|--------------------------------------------------------------------------------|
| Delivery & Shipping 📀                                                                                                    | Cart items                                                                     |
| Encore Broadway Series: ManageOnline  View and transfer tickets in your online Account Manager. Ticket Management is not available until each individual show goes onsale to the general public. | 1 Items Summary<br>Encore Broadway Series<br>3 Events Included<br>Show Details |
| Payments                                                                                                    | Total Value                                                                    |
| Payment Options         Pay In Full         Apr 25 Encore Plan         View Payment Schedule         Encore 3 Month New Payment Plan                                                             |                                                                                |
| Payment Method                                                                                                    |                                                                                |
| ● V/SA<br>Security Code * Payment Amount *<br>●● 3-digits on back<br>of card 70.46                                                                                                    |                                                                                |

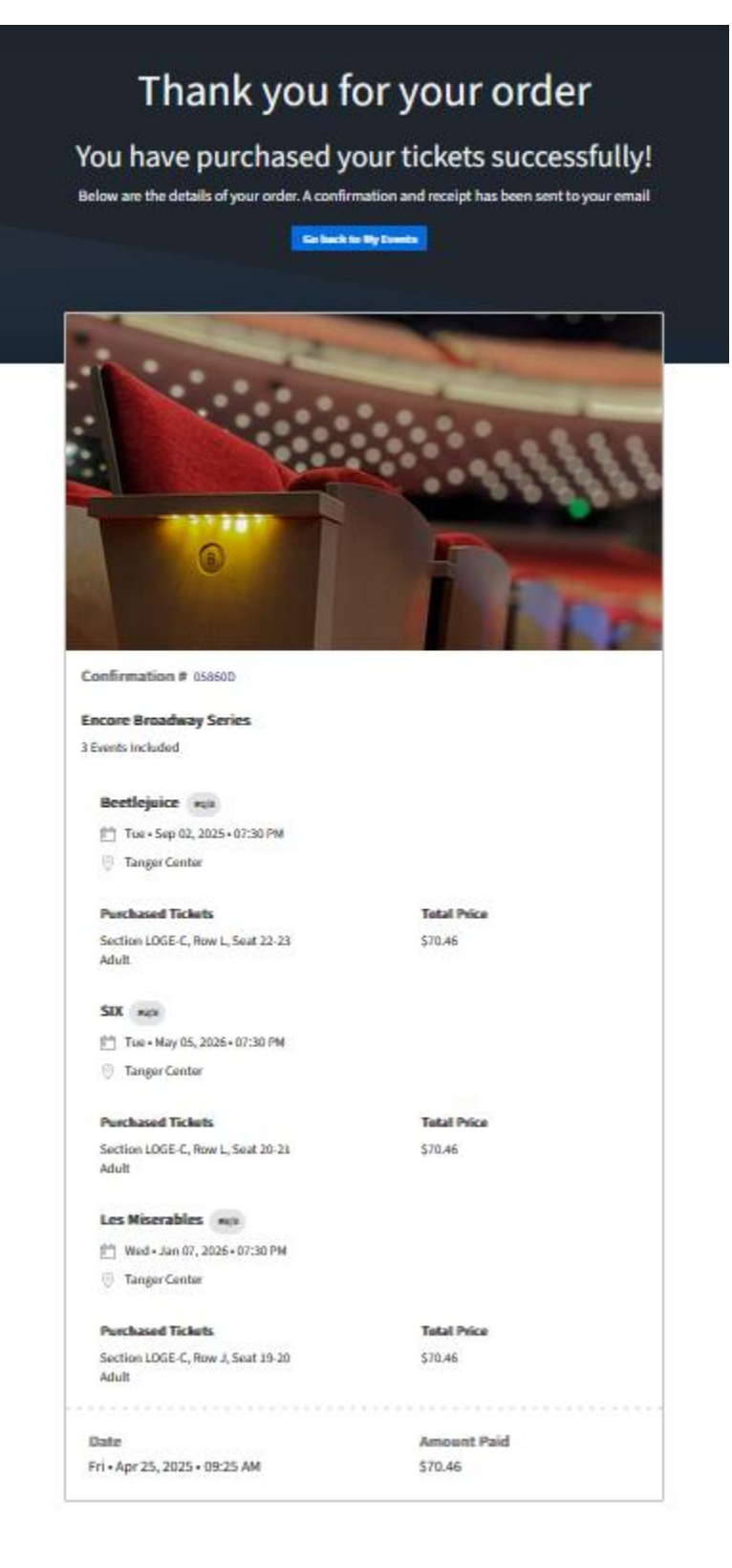